# TUTORIAL

## Como inscrever a criança para concorrer às vagas de admissão na educação infantil

### Ano Letivo 2022

### 1º) Acesse o link: <u>https://sig.ufla.br/</u>.

2º) Clique em: 'Processos Seletivos de Educação Infantil'.

| EDUCAÇÃO ÎNFANTIL                                                          |                                                                     |
|----------------------------------------------------------------------------|---------------------------------------------------------------------|
| Processos Seletivos de Educação Infantil                                   |                                                                     |
| Pós-Graduação                                                              | Autenticação no sistema                                             |
| Requerimento de Primeira Matrícula                                         | Utilize o seu login institucional (somente a primeira parte do e-ma |
| GRADUAÇÃO                                                                  | anterior ao @) e a respectiva senha para acessar o sistema.         |
| Acesso de Candidatos                                                       | Login: login                                                        |
| Consultas de Diplomas                                                      | Senha:                                                              |
| Matrizos Curricularos o Emontas                                            |                                                                     |
| Processo Seletivo de Mudanca Interna                                       | Cembrar dados neste computador                                      |
| Eventos                                                                    | ✓ Entrar                                                            |
| Consultar Eventos Institucionais     Comprovar Autoritidade de Certificado |                                                                     |
| Usuários                                                                   | Esqueci minha senha                                                 |
| Log-in                                                                     | Laquor minia aoma                                                   |
|                                                                            |                                                                     |
| Esqueci minha senha                                                        |                                                                     |
| Esqueci meu e-mail (apenas para alunos)                                    |                                                                     |
| Tópicos de Ajuda                                                           |                                                                     |
| Créditos                                                                   |                                                                     |

 S<sup>2</sup>) Clique no campo 'Inscrições abertas' e selecione 'Sim'; Depois no botão 'Consultar';
 Clique 'Processo seletivo nº 1 do(a) NEDI de 2022, Grupo II, Grupo III, Grupo IV, Grupo V'.

| Log-in » Processos Seletivos de Educação Infantil                                                                                                    |                                      |                                                                                         |         |
|----------------------------------------------------------------------------------------------------|--------------------------------------|-----------------------------------------------------------------------------------------|---------|
| EDUCAÇÃO INFANTIL<br>• Processos Seletivos de Educação Infantil                                                                                                    | Processos Seletivos de Educação Infa | antii                                                                                   | 🔁 Ajuda |
| GRADUAÇÃO<br>Panamentos Realizados a Álunos                                                                                                    |                                      | Opções de Busca                                                                         |         |
| Acasso de Candidatos     Acasso de Candidatos     Consultas de Diplomas     Horário de Disciplinas     Matrizes Curriculares e Ementas     Processo Seletivo de Mudança Interna     Comprovar Autenticidade de Certificado de     Estágio | Inscrições Abertas:                  | Sim Consultar                                                                           | •       |
|                                                                                                    | Processos                            | ← Pàgina 1/1 →<br>seletivo nº1 do(a) NEDI de 2019 - Grupo II, Grupo IV, Grupo IV, 201 🚳 |         |
| EVENTOS                                                                                                    | Total: 1 Processo Seletivo de Educar | iáo Infantil                                                                            | T Fully |
| <ul> <li>Consultar Eventos Institucionais</li> <li>Comprovar Autenticidade de Certificado</li> </ul>                                                                                                    | Total, Trifocesso Seletivo de Educaç | aro manan • 1 ayina. <u>•</u> 1 ayina. <u>•</u>                                         | - LAN   |
| Usuários                                                                                                    |                                      |                                                                                         |         |
| <ul> <li>Log-in</li> <li>Autenticação Integrada</li> </ul>                                                                                                    |                                      |                                                                                         |         |
| AJUDA                                                                                                    |                                      |                                                                                         |         |
| <ul> <li>Esqueci minha senha</li> <li>Esqueci mou e moli (energe nore alunes)</li> </ul>                                                                                                    |                                      |                                                                                         |         |
| <ul> <li>Esqueci meu e-maii (apenas para alunos)</li> <li>Tópicos de Aluda</li> </ul>                                                                                                    |                                      |                                                                                         |         |
| <ul> <li>Créditos</li> </ul>                                                                                                    | J                                    |                                                                                         |         |

4º) Digite o CPF do responsável pela criança no campo destinado para esta finalidade;
 Digite os caracteres que aparecem na imagem no campo destinado para esta finalidade;
 Clique em "Continuar".

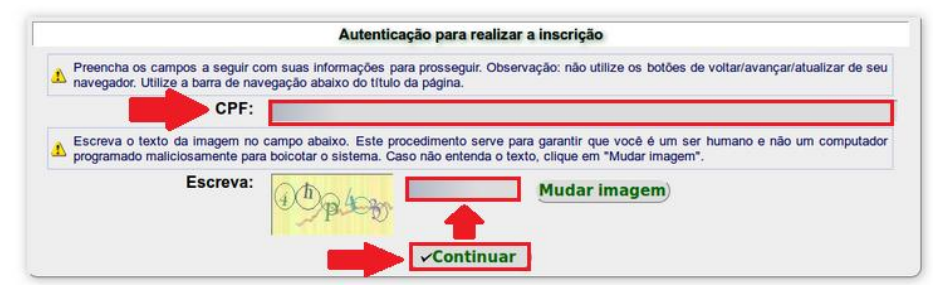

5º) Clique em: 'Fazer Nova Inscrição'.

Inscrições

Inscrições

 Número da Inscrição
 Nome da Criança
 Data de Nascimento da Criança
 Grupo
 Resultado
 Opções

 Fazer Nova Inscrição
 Nenhuma inscrição encontrada

#### Inserir Inscrição em Processo Seletivo de Educação Infantil

Campos marcados com \*\*\* são obrigatórios.

| Name Complete to                                                                                              |                          |   |
|----------------------------------------------------------------------------------------------------|--------------------------|---|
| Nome Completo da<br>Crianca*:                                                                                 |                          |   |
| CPF da Crianca:                                                                                               |                          |   |
| Data de Nascimento da<br>Crianca*:                                                                            | 1 ·/ Janeiro ·/ 2007 · 🗔 |   |
| Criança com Deficiência*:                                                                                     | Sim Não                  |   |
| Tipo de Deficiência da<br>Criança:                                                                            |                          |   |
| Dados do Responsáve                                                                                           | pela Criança             |   |
| Nome Completo do<br>Responsável pela Criança*:                                                                |                          |   |
| Grau de Parentesco:                                                                                           | Mãe                      | 3 |
| Outro Grau de Parentesco<br>com a Crianca:                                                                    |                          |   |
| Telefone de Contato do<br>Responsável*:                                                                       |                          |   |
| Outro Telefone de Contato<br>do Responsável:                                                                  |                          |   |
| E-mail de Contato do<br>Responsável:                                                                          |                          |   |
| 🖂 Registro Geral (RG) do                                                                                      | Responsável pela Crianca |   |
| Número*:                                                                                                    |                          |   |
| Órgão Expedidor*:                                                                                             |                          |   |
| Estado*:                                                                                                    | Minas Carola             |   |
| Data da Emissão:                                                                                              | Millas Gerais            |   |
| Data de Emissão.                                                                                              | - 1/- 1/ 1 ×             |   |
| <u> </u>                                                                                                    | Responsável pela Crianca |   |
| 🕞 Dados do Endereço do                                                                                        | responsaver pea chança   |   |
| Dados do Endereço do<br>Logradouro*:                                                                          |                          |   |
| Dados do Endereço do<br>Logradouro*:<br>Número:                                                               |                          |   |
| Dados do Endereço do<br>Logradouro*:<br>Número:<br>Complemento:                                               |                          |   |
| Dados do Endereço do<br>Logradouro*:<br>Número:<br>Complemento:<br>Bairro:                                    |                          |   |
| Dados do Endereço do<br>Logradouro*:<br>Número:<br>Complemento:<br>Bairro:<br>Município*:                     |                          |   |
| Dados do Endereço do<br>Logradouro*:<br>Número:<br>Complemento:<br>Bairro:<br>Município*:<br>Estado:<br>CEP*: | Minas Gerais             |   |

**Obs.:** O Grupo ao qual a criança concorrerá será exibido ao finalizar a inscrição com base na data de nascimento da criança.

- **6**<sup>o</sup>) Após a inscrição finalizada, é possível:
  - a) visualizar os detalhes da inscrição, em qualquer momento, clicando em 🔯;
  - b) gerar, em qualquer momento, o comprovante de inscrição em pdf clicando em 陷 ;
  - c) editar e alterar dados da inscrição, durante o período de realização das inscrições, clicando em 🤌.

| Inscrições           |                 |                               |          |           |        |  |  |  |
|----------------------|-----------------|-------------------------------|----------|-----------|--------|--|--|--|
| Número da Inscrição  | Nome da Criança | Data de Nascimento da Criança | Grupo    | Resultado | Opções |  |  |  |
| 2017000101           | Nome da Criança | 01/01/2014                    | Grupo IV | -         | 00 🟗 🍐 |  |  |  |
| Fazer Nova Inscrição | -               |                               | -        |           | 444    |  |  |  |